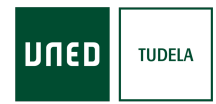

## Alta de estudiantes UNED

- 1. Identificarse en la plataforma de Cursos y Actividades UNED: https://extension.uned.es/logout
- 2. Cuando un estudiante no tiene identificador UNED pero tiene matrículas en actividades Sénior le aparece el siguiente banner

| encuestas / cuestionarios                                | 📑 vídeo                                                                                                    | calendario 🛍                                                                                                    |
|----------------------------------------------------------|----------------------------------------------------------------------------------------------------|----------------------------------------------------------------------------------------------------|
| No hay encuestas o cuestionarios pendientes de contestar | No hay emisiones próximamente                                                                                                    | MI CALENDARIO                                                                                                    |
| ofertas<br>carnet                                        | Todavía no eres estu<br>¿Quieres ser estudia<br>Darte de alta como estudiante U<br>completar tus datos desde el sig<br>proceso.<br>Crea tu cuenta UNED y disfru<br>ser miembro UNED | idiante UNED<br>inte UNED?<br>NED es sencilio, tienes que<br>uiente formulario y completar el<br>uta de todas las ventajas de |
| 🗢 Mis matrículas                                         | <b>⊖</b> 20                                                                                                    | 021 🛱 2020 🛱 ANTERIORES                                                                                                    |

3. Al pulsar en el banner, empieza el proceso con la siguiente pantalla:

| > Mi es | pacio > <b>Mis datos</b>                                |
|---------|---------------------------------------------------------|
|         |                                                         |
|         | ¿Tiene DNI emitido en España?                           |
|         | Debe indicar si tiene un DNI vigente emitido en España. |
|         | DNI ESPAÑOL OTROS DOCUMENTOS                            |
|         |                                                         |

4. En el siguiente formulario tendrá que completar los datos.

| Sólo para DNI espai                                                                               | ñol                                                                                                    |
|---------------------------------------------------------------------------------------------------|----------------------------------------------------------------------------------------------------|
| Esta autorización implica que sus da<br>requerida la presentación del DNI po<br>siguientes datos. | tos de filiación serán consultados con los datos del Ministerio del Interior γ no le será<br>steriormente. Sólo para DNI español. Para la consulta es necesario aportar los |
| Número DNI                                                                                        | Fecha de<br>caducidad («bligatorio)<br>⊘ (sin fecha)                                                                                                    |
| Fecha de nacimiento                                                                               | Autorizo consulta al<br>Ministorio (obligatorio)                                                                                                    |
|                                                                                                   | NO AUTORIZO SÍ AUTORIZO                                                                                                    |
|                                                                                                   |                                                                                                    |

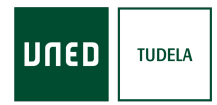

5. Al pulsar "*continuar*" se muestra el siguiente formulario con los datos personales, datos de contacto, datos de nacimiento y cláusulas y autorizaciones

| Documente ident                                                                                                    | ificativo                                                                                                    |                                                                                                    |
|----------------------------------------------------------------------------------------------------|----------------------------------------------------------------------------------------------------|----------------------------------------------------------------------------------------------------|
| Documento ident                                                                                                    | Incativo                                                                                                    |                                                                                                    |
| Es necesario rellenar todo                                                                                                    | s los campos marcados como obligatorio                                                                                                    |                                                                                                    |
| Tipo de documento<br>DNI                                                                                                    | Nº de documento                                                                                                    | País de expedición<br>España                                                                                                    |
| Nacionalidad<br>España                                                                                                    | Fecha de caducidad<br>12-07-2028                                                                                                    | Autorizo consulta al Ministerio<br>Sí autorizo                                                                                                    |
| Datos personales                                                                                                    |                                                                                                    |                                                                                                    |
| Nombre<br>ALICIA                                                                                                    | Primer apellido                                                                                                    | Segundo apellido                                                                                                    |
| Sexo<br>Mujer                                                                                                    |                                                                                                    |                                                                                                    |
|                                                                                                    |                                                                                                    |                                                                                                    |
| Datos de contacto                                                                                                    | o del solicitante                                                                                                    |                                                                                                    |
| Email del solicitante                                                                                                    | Teléfono                                                                                                    |                                                                                                    |
| D#                                                                                                    |                                                                                                    | MOVII (editar)                                                                                                    |
| 0                                                                                                    | PAMPLONA                                                                                                    | España                                                                                                    |
| Provincia de nacimiento (sólo par<br>NAVARRA                                                                                                    | PAMPLONA<br>ra nacidos es España)                                                                                                    | España                                                                                                    |
| Provincia de nacimiento (sólo par<br>NAVARRA                                                                                                    | PAMPLONA<br>ra nacidos es España)<br><b>izaciones</b>                                                                                                    | España                                                                                                    |
| Provincia de nacimiento (sólo par<br>NAVARRA<br>Cláusulas y autor<br>¿Autorizas a la UNED a consult                                                                                                    | ra nacidos es España)                                                                                                    | España<br>Iniversitarios en las bases de datos del Ministerio de Educac                                                                                                    |
| Provincia de nacimiento (sólo par<br>NAVARRA<br>Cláusulas y autor<br>¿Autorizas a la UNED a consult<br>Cultura y Deporte?<br>Autoriza o consulta de títulos al Mili                                                                                                    | PAMPLONA<br>ra nacidos es España)<br>izaciones<br>ar tus datos relativos a títulos universitarios y no u<br>nisterio (obligatorio)                                                                                                    | España<br>universitarios en las bases de datos del Ministerio de Educad                                                                                                    |
| Provincia de nacimiento (sólo par<br>NAVARRA<br>Cláusulas y autor<br>¿Autorizas a la UNED a consult<br>Cultura y Deporte?<br>Autoriza consulta de títulos al Mir<br>No autorizo Sí autorizo                                                                                                    | ra nacidos es España)<br>izaciones<br>ar tus datos relativos a títulos universitarios y no u<br>nisterio (obligatorio)                                                                                                    | España<br>Iniversitarios en las bases de datos del Ministerio de Educac                                                                                                    |
| Provincia de nacimiento (sólo par<br>NAVARRA<br>Cláusulas y autor<br>¿Autorizas a la UNED a consult<br>Cultura y Deporte?<br>Autoriza consulta de títulos al Mir<br>No autorizo Sí autorizo<br>De conformidad con lo estable<br>digitales, le informamos que la<br>UNIVERSIDAD NACIONAL DE E                                                                                                    | ra nacidos es España)<br>izaciones<br>ar tus datos relativos a títulos universitarios y no u<br>nisterio (obligatorio)<br>cido en la Ley Orgânica 3/2018, de 5 de diciembre,<br>s datos aportados en este documento serán tratac<br>DUCACIÓN A DISTANCIA.                                                                                                    | España<br>iniversitarios en las bases de datos del Ministerio de Educad<br>de Protección de Datos Personales y garantía de los derech<br>los, en calidad de Responsable del tratamiento, por la                                                                                                    |
| Provincia de nacimiento (sólo par<br>NAVARRA<br>Cláusulas y autori<br>¿Autorizas a la UNED a consult<br>Cultura y Deporte?<br>Autoriza consulta de títulos al Mir<br>No autorizo Sí autorizo<br>De conformidad con lo estable<br>digitales, le informamos que la<br>UNIVERSIDAD NACIONAL DE E<br>La finalidad del tratamiento de                                                                                                    | ra nacidos es España)<br>izaciones<br>ar tus datos relativos a títulos universitarios y no u<br>nisterio (obligatorio)<br>cido en la Ley Orgánica 3/2018, de 5 de diciembre,<br>s datos aportados en este documento serán tratac<br>DUCACIÓN A DISTANCIA.<br>los datos es la revisión de matrículas y gestión de                                                                                                    | España<br>Iniversitarios en las bases de datos del Ministerio de Educad<br>de Protección de Datos Personales y garantía de los derech<br>fos, en calidad de Responsable del tratamiento, por la<br>expedientes de estudiantes de UNEDasiss.                                                                                                    |
| Provincia de nacimiento (aólo par<br>NAVARRA<br>Cláusulas y autor<br>¿Autorizas a la UNED a consult<br>Cultura y Deporte?<br>Autoriza consulta de títulos al Mii<br>No autorizo Sí autorizo<br>De conformidad con lo estable<br>digitales, le informamos que lo<br>UNIVERSIDAD NACIONAL DE E<br>La finalidad del tratamiento de<br>La base jurídica por la cual se t<br>caso el consentimiento. Estos<br>educativa y a las Universidade                                                                                                    | ra nacidos es España)<br>izaciones<br>ar tus datos relativos a títulos universitarios y no u<br>histerio (obligatorio)<br>cido en la Ley Orgánica 3/2018, de 5 de diciembre,<br>s datos aportados en este documento serán tratac<br>DUCACIÓN A DISTANCIA.<br>los datos es la revisión de matrículas y gestión de<br>ratan sus datos es la ejecución del servicio público<br>datos se comunicarán, cuando legalmente proceda<br>s españolas con el fin de comprobaciones de admis                                                                                                    | España<br>Iniversitarios en las bases de datos del Ministerio de Educad<br>de Protección de Datos Personales y garantía de los derech<br>dos, en calidad de Responsable del tratamiento, por la<br>expedientes de estudiantes de UNEDasiss.<br>de educación superior a distancia que presta la UNED y en s<br>a las Administraciones Públicas competentes en materia<br>ión.                                                                                                    |
| Provincia de nacimiento (sólo par<br>NAVARRA<br>Cláusulas y autori<br>¿Autorizas a la UNED a consult<br>Cultura y Deporte?<br>Autoriza consulta de titulos al Mi<br>No autorizo Sí autorizo<br>De conformidad con lo estable<br>digitales, le informamos que la<br>UNIVERSIDAD NACIONAL DE E<br>La finalidad del tratamiento de<br>La base jurídica por la cual se t<br>caso el consentimiento. Estos<br>educativa y a las Universidade:<br>Podrá ejercitar los derechos de<br>ante la UNED, C/ Bravo Murillo<br>junto con información adiciona<br>de la Sede electrónica (https://                                  | PAMPLONA ra nacidos es España) izaciones ar tus datos relativos a títulos universitarios y no u nisterio (obligatorio) cido en la Ley Orgánica 3/2018, de 5 de diciembre, s datos aportados en este documento serán tratac DUCACIÓN A DISTANCIA. los datos es la revisión de matrículas y gestión de ratan sus datos es la ejecución del servicio público datos se comunicarán, cuando legalmente proceda s españolas con el fin de comprobaciones de admis Acceos, Rectificación, Supresión, Limitación del tra 38, Sección de Protección de Datos, 28015 de Ma ly el formulario: <u>Departamento de Política Jurídica usdeuned es</u> ) de la UNED. | España<br>niversitarios en las bases de datos del Ministerio de Educad<br>de Protección de Datos Personales y garantía de los derech<br>los, en calidad de Responsable del tratamiento, por la<br>expedientes de estudiantes de UNEDasiss.<br>de educación superior a distancia que presta la UNED y en s<br>a las Administraciones Públicas competentes en materia<br>aión.<br>atamiento, Portabilidad de los datos u Oposición al tratamie<br>drid, o en cualquiera de las oficinas que podrá encontrar aqu<br>de Seguridad de la Información. (www.uned.es/dpi) o a trav |
| Provincia de nacimiento (sólo par<br>NAVARRA<br>Cláusulas y autori<br>¿Autorizas a la UNED a consult<br>Cultura y Deporte?<br>Autoriza consulta de títulos al Mi<br>No autorizo Sí autorizo<br>De conformidad con lo estable<br>digitales, le informamos que lo<br>UNIVERSIDAD NACIONAL DE E<br>La finalidad del tratamiento de<br>La base jurídica por la cual se t<br>caso el consentimiento. Estos<br>educativa y a las Universidade:<br>Podrá ejercitar los derechos de<br>ante la UNED, C/ Bravo Muillo<br>junto con información adiciona<br>de la Sede electrónica (https://<br>Para más información visite nu | PAMPLONA a nacidos es España) izaciones ar tus datos relativos a títulos universitarios y no u nisterio (obligatorio) cido en la Ley Orgânica 3/2018, de 5 de diciembre, s datos aportados en este documento serán tratac DUCACIÓN A DISTANCIA. los datos es la revisión de matrículas y gestión de ratan sus datos es la ejecución del servicio público datos se comunicarán, cuando legalmente proceda s españolas con el fin de comprobaciones de admis a ceceso, Rectificación, Supresión, Limitación del tra 38, Sección de Protección de Datos, 28015 de Ma y el formalior: Departamento de Política Jurídica sedeuned es) de la UNED.          | España<br>niversitarios en las bases de datos del Ministerio de Educad<br>de Protección de Datos Personales y garantía de los derech<br>los, en calidad de Responsable del tratamiento, por la<br>expedientes de estudiantes de UNEDasiss.<br>de educación superior a distancia que presta la UNED y en s<br>a las Administraciones Públicas competentes en materia<br>aión.<br>atamiento, Portabilidad de los datos u Oposición al tratamie<br>drid, o en cualquiera de las oficinas que podrá encontrar aqu<br>de Seguridad de la Información, (www.uned.es/dpi) o a trav |

| מפחע | TUDELA |
|------|--------|
|------|--------|

- 6. Para continuar con el proceso es necesario aceptar la cláusula de Protección de datos. En este punto pueden pasar varias cosas:
  - a. Si el usuario ya tiene identificador UNED le muestra el siguiente mensaje:

| Provir                           | cia de nacimiento (sólo para nacidos es España)           |                                          |                                | _                     | _               |
|----------------------------------|-----------------------------------------------------------|------------------------------------------|--------------------------------|-----------------------|-----------------|
| Advertencia                      |                                                           |                                          |                                |                       |                 |
| a existe un Identificador        | asociado al código UNED                                   | con email                                |                                |                       |                 |
| i no tiene contraseña o la ha pe | rdido, puede utilizar este <u>enlace</u> para rec         | uperar su contraseña. Deber              | rá utilizar el indentificar    | dor indicado como nor | mbre de usuario |
| Jna vez tenga su contrasena, ya  | podrà <u>autenticarse en esta aplicación</u> a f          | través de <u>Campus UNED</u> .           |                                |                       |                 |
|                                  |                                                           |                                          |                                |                       | ✓ CONTINUA      |
| _                                |                                                           |                                          | _                              | _                     | -               |
|                                  | le conformidad con lo establecido en la Ley Orgánica 3/20 | )18, de 5 de diciembre, de Protección de | Datos Personales y garantía de | los derechos          |                 |

b. Si no tiene identificador UNED se crea su identificador UNED

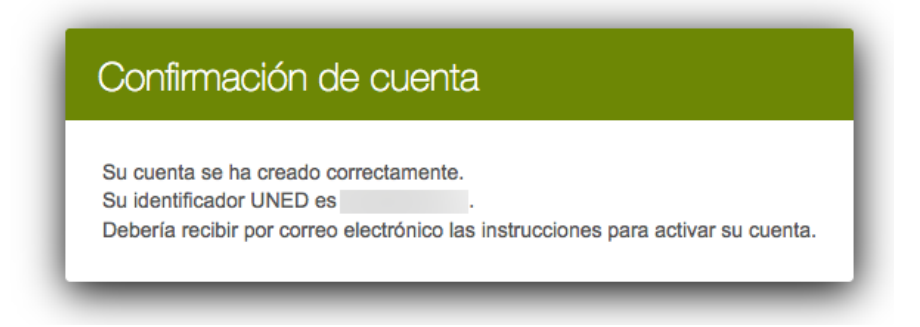